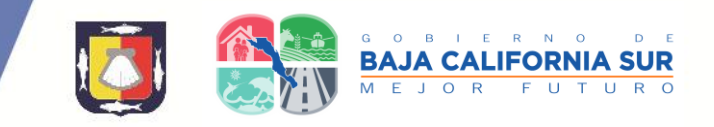

# MANUAL CÉDULAS DE AUTOEVALUACIÓN.

#### Para ingresar a las cedulas de autoevaluación existen dos maneras:

Ingresar a la página de COEPRIS BCS <u>www.coeprisbcs.gob.mx</u>

Dar clic en "Cedulas de Autoevaluación"

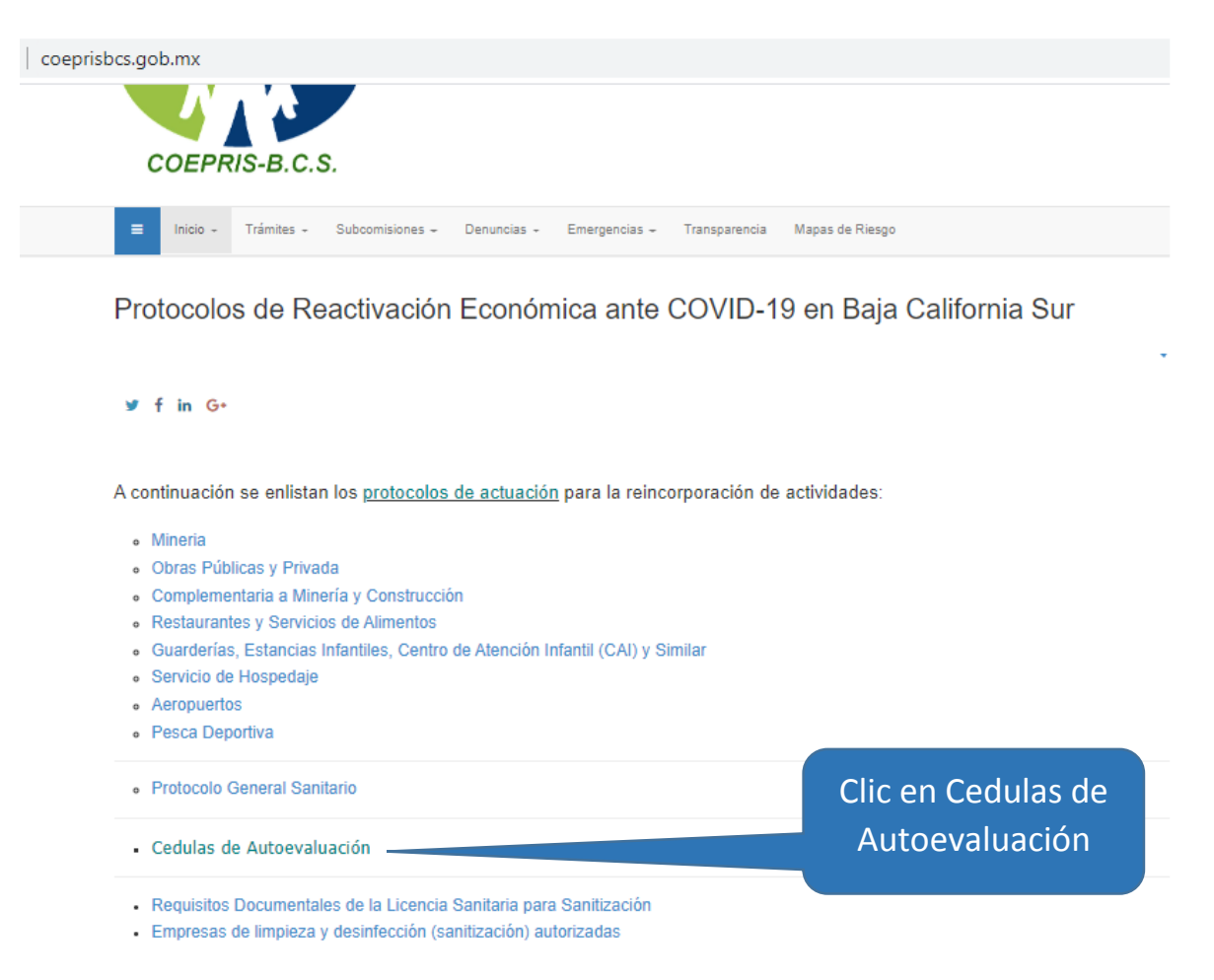

• O entrar a la siguiente dirección: <u>http://covid19.bcs.gob.mx/empresas</u>

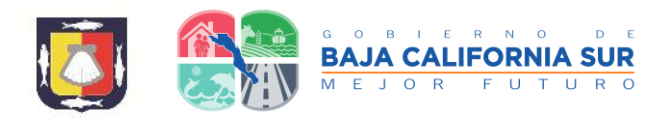

Aparecerá la siguiente página, en la que deberá elegir el giro correspondiente a su empresa:

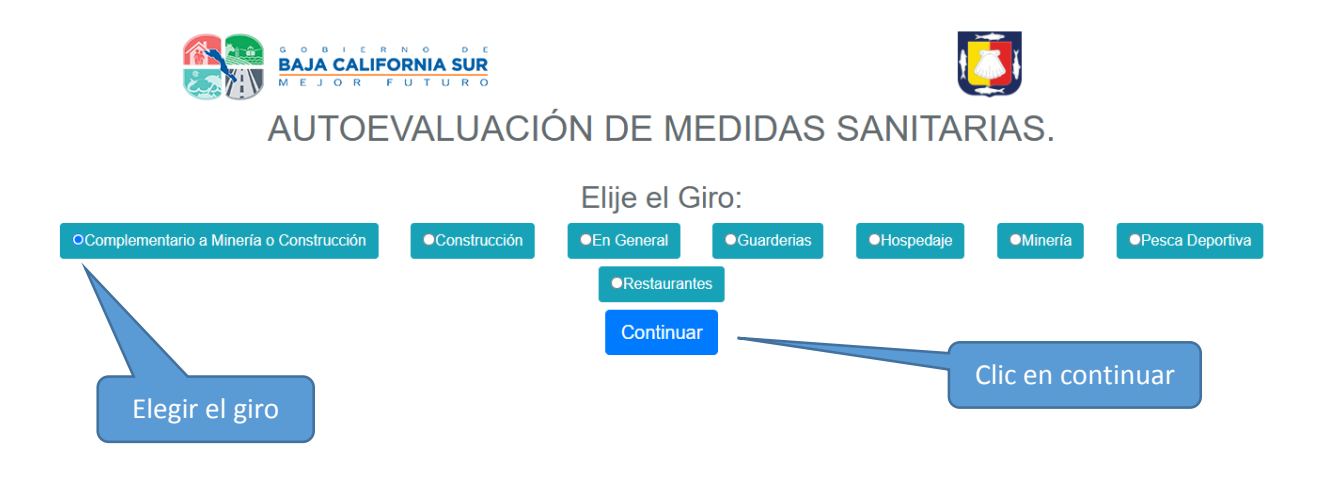

Una vez elegido el giro dar clic en el botón "Continuar"

Aparecerá la cedula correspondiente, en la cual deberá de llenar en su totalidad los datos de la empresa, no se permite dejar datos en blanco o sin respuesta, al terminar de llenar los datos dar clic en botón "Continuar"

| Datos de la Empresa:              | Llenar datos de la empresa                 |
|-----------------------------------|--------------------------------------------|
| Razón social del establecimiento: |                                            |
| Nombre del propietario:           | Municipio:                                 |
| Nombre dei representante legal:   | RFC:                                       |
| Domicilio del establecimiento:    | Días laborales: L.I. M. I.M. J. V. S. D.   |
| Colonia:                          | Horario de labores: de                     |
| Codigo Postal:                    | a<br>-:                                    |
| Teléfono (10 Digitos):            | Turnos:                                    |
| Confirmar Teléfono                | Número total de empleados:                 |
| Correo Electrónico:               | Número de empleados en área de producción: |
| Confirmar Correo Electrónico:     | Clip on continuer                          |
| Localidad:                        | Che en continuar                           |
| Municipio:                        |                                            |

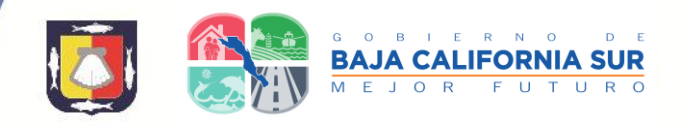

Aparecerá la pantalla de captura de respuestas de su autoevaluación, esta incluye en la parte de arriba su folio y su razón social, de nueva cuenta no debe dejar preguntas sin respuesta.

| Su razón Social<br>Nota: Si existe una pregunta<br>podrán tomar en cuenta a la | Folio generado: 00<br>Razón Social: el<br>que no aplique en su empresa por favor explique en observaciones el por qué no le apli<br>hora de su supervisión en sitio. | Su<br>ca; así nu | Folio<br>iestros ver | rificadores lo |
|--------------------------------------------------------------------------------|----------------------------------------------------------------------------------------------------|------------------|----------------------|----------------|
|                                                                                | AUTOEVALUACIÓN                                                                                                    |                  |                      |                |
| ¿Cuentan todos los trabajador<br>termómetro para temperatura c                 | res con el kit que incluye como minimo: gel a base de alcohol al 70%, cubrebocas orporal?                                                                            | y OSI            | •NO                  | ONO APLICA     |
| Observaciones:                                                                 |                                                                                                    |                  |                      |                |
|                                                                                |                                                                                                    |                  |                      |                |
| ¿Se cuenta con filtro sanitario a                                              | al ingreso y salida del personal.?                                                                                                    | OSI              | ONO                  | ONO APLICA     |
| Observaciones:                                                                 | ,                                                                                                    |                  |                      |                |
|                                                                                |                                                                                                    |                  |                      | 10             |
| ¿Se verifican que las estacione                                                | s de lavado de manos tengan suficiente agua, jabón, sanitas, etc?                                                                                                    | •SI              | ONO                  | ONO APLICA     |
| Observaciones:                                                                 |                                                                                                    |                  |                      |                |
|                                                                                |                                                                                                    |                  |                      |                |
| ¿El personal se lava frecuenter                                                | mente las manos durante 20 segundos.?                                                                                                    | ●SI              | ONO                  | ONO APLICA     |
| Observaciones:                                                                 | Contestar las preguntas                                                                                                    |                  |                      |                |

## Al terminar la captura de respuestas dar clic en botón "Finalizar"

| ¿Se sanitizan todas las áreas de trabajo (mostrador, caja, bodega, almacén, carga y descarga, entre otras) del inmueble<br>al término de la jornada.?           | osi   | ONO    | ONO APLICA |
|----------------------------------------------------------------------------------------------------|-------|--------|------------|
| Observaciones:                                                                                                    |       |        |            |
|                                                                                                    |       |        |            |
| ¿Se cuenta con lavamanos con jabón, agua y toallas de papel desechable o en su caso dispensadores de alcohol a 70% o gel desinfectante base de alcohol al 70%.? | OSI   | ●NO    | ONO APLICA |
| Observaciones:                                                                                                    |       |        |            |
|                                                                                                    |       |        |            |
| ¿Se cuenta en su area de trabajo con los protocolos de sana distancia de cuando menos 1.5 metros entre ellos?                                                   | •SI   | •NO    | ONO APLICA |
| Observaciones:                                                                                                    |       |        |            |
|                                                                                                    |       |        |            |
| ¿Cuenta con letreros alusivos a las medidas preventivas de COVID-19?;                                                                                           | OSI   | •NO    | ONO APLICA |
| Observaciones:                                                                                                    |       |        |            |
|                                                                                                    |       |        |            |
| Finalizar                                                                                                    |       |        |            |
| Clic en                                                                                                    | "Fina | lizar" |            |

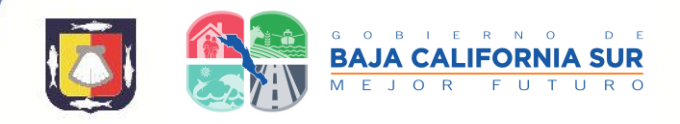

Si su autoevaluación es aprobada aparecerá la siguiente pantalla para descargar su carta compromiso:

| 🖹 Folio: Guardado.                                                                                                    |                                 |  |  |  |
|----------------------------------------------------------------------------------------------------|---------------------------------|--|--|--|
| GRACIAS POR LLENAR LA AUTOEVALUACIÓN<br>Su cédula de autoevaluación se registro correctamente, a continuación descargue la carta compromiso, para conti | nuar con su tramite.            |  |  |  |
| Descargar carta compromiso                                                                                                    | Clic en                         |  |  |  |
|                                                                                                    | "Descargar carta<br>compromiso" |  |  |  |

Dependiendo de su navegador de internet la descarga de su carta compromiso se mostrará en la parte inferior izquierda de su pantalla o se abrirá un cuadro indicándole información sobre su descarga (para ubicarla o abrirla).

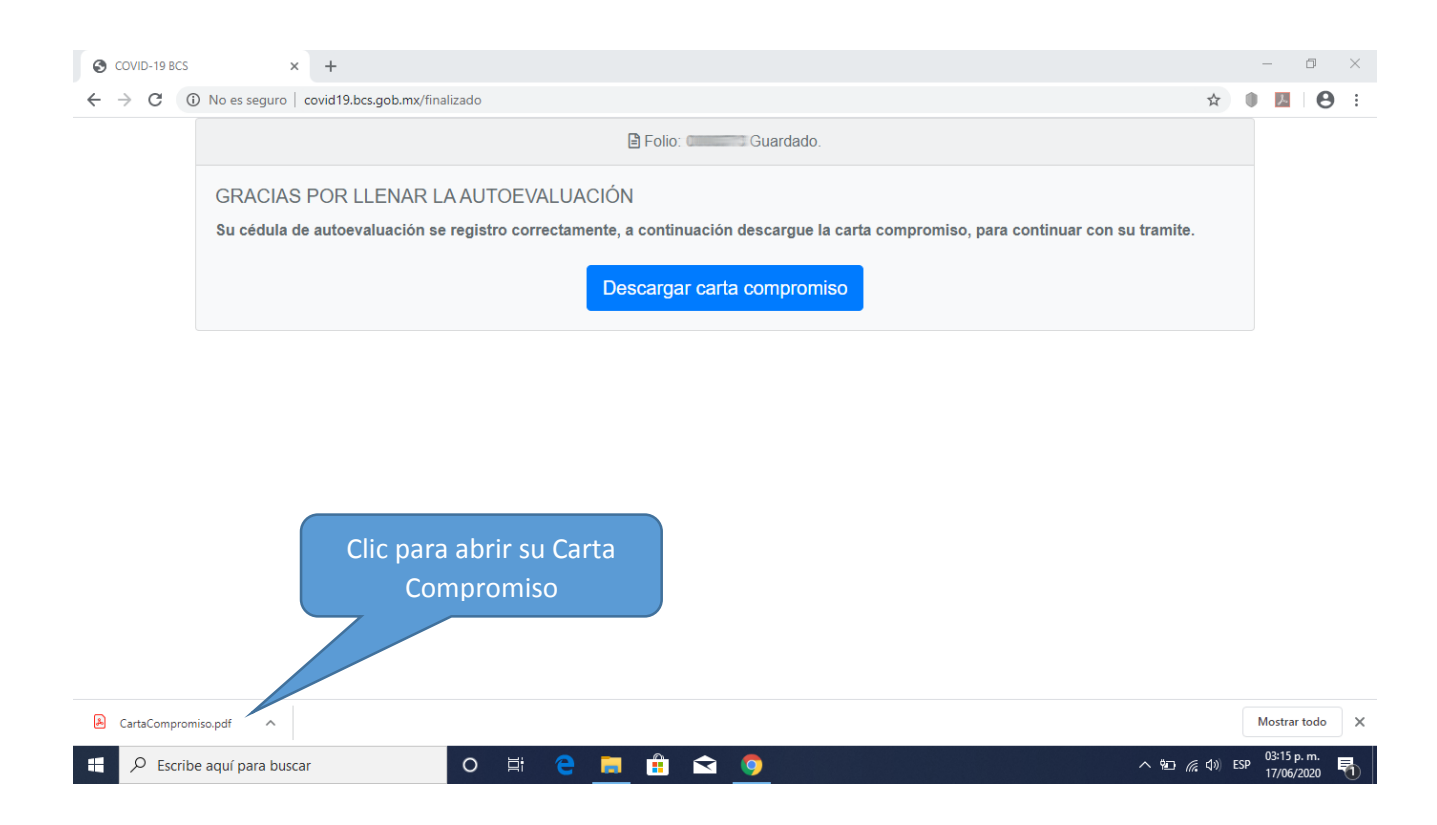

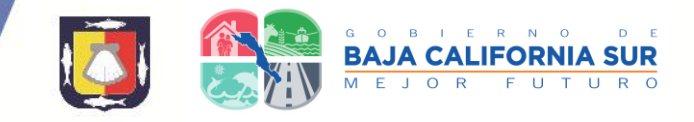

Esta es su carta compromiso, la cual deberá imprimir, firmar, escanear y enviar al correo: protocolo.reincorporacion@saludbcs.gob.mx

|                                | SECRETARIA DE SALUD DE BAJA CALIFORNIA SUR<br>Comisión Estatal para la Protección contra Riesgos Sanitarios | COEPRIS-B.C.S.    |
|--------------------------------|----------------------------------------------------------------------------------------------------|-------------------|
|                                |                                                                                                    | Folio:            |
|                                |                                                                                                    | Fecha: 10-06-2020 |
|                                | CARTA COMPROMISO                                                                                            |                   |
| Razón social del establecimier | ito:                                                                                                    |                   |
| Nombre del propietario:        |                                                                                                    |                   |
| Nombre del representante leg   | al:                                                                                                    |                   |
| Domicilio del establecimiento: |                                                                                                    |                   |
| Colonia:                       | CP.                                                                                                    | Tel:              |
| E-mail:                        | 1                                                                                                    |                   |
| Localidad:                     | Municipio:                                                                                                  |                   |
| RFC:                           |                                                                                                    |                   |

Una vez que he cumplido con todos los puntos indicados en la cédula de autoevaluación sanitaria y habiendo leído el aviso de privacidad de protección de datos personales por parte de la Comisión Estatal para la Protección contra Riesgos Sanitarios, me comprometo a seguir manteniendo mi establecimiento, producto, servicio o actividad en las condiciones sanitarias descritas en el protocolo correspondiente y reconozco que en el momento en que la autoridad sanitaria detecte mediante una visita de verificación que mi establecimiento, producto, servicio o actividad no cumple con las disposiciones sanitarias, se aplicarán las medidas de seguridad y sanciones que correspondan.

Bajo protesta de decir verdad, manifiesto que los datos personales expuestos en el llenado de esta información pertenecen al firmante.

Nombre y Firma del Propietario o Representante Legal

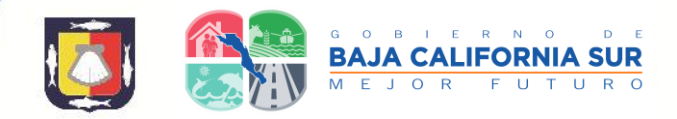

## Si su autoevaluación NO es aprobada aparecerá la siguiente información.

🖹 Folio: Guardado.

#### GRACIAS POR LLENAR LA AUTOEVALUACIÓN

Su Cédula de autoevaluación se registró correctamente, pero no es posible continuar con el tramite (carta compromiso), hasta realizar los cambios necesarios en su empresa. Una vez que cumpla todos los requisitos puede realizar nuevamente la autoevaluación para proceder a la descargar de la carta compromiso y continuar su trámite.